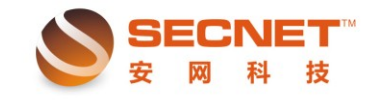

# 安网 AC 集中管理平台使用说明书

AC: Wireless Access Point Controller,无线控制器。AC集中管理是 AC+AP 的覆盖的管理平台。无线网络中一个 AC (无线控制器),多个瘦 AP (收发信号),此模式适用大中型企业、酒店、小区等,有利于无线网络的集中管理,多个无线发射器能统一发射一个信号 (SSID)、下发配置、修改相关配置参数、射频智能管理等。

安网 AC 集中管理平台功能概述: AC 集中管理平台能集中管理控制瘦 AP 设备,对瘦 AP 实现了智能化高效控制。AC 中的数据能下发到 AP 设备中, AP 设备中的参数也能同步 到 AC 集中管理平台。

- 1、集中配置瘦 AP 设备的参数;
- 2、中继配置或桥接模式集中配置并下发;
- 3、过滤终端用户;
- 4、统一对瘦 AP 升降级、重启、恢复默认设置;

瘦 AP 需要专用的无线控制器,通过无线控制器下发配置使用。下文所提到的 AP 为瘦 AP。

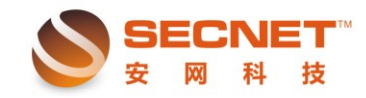

# 安网 AC 集中管理平台

安网 AC 集中管理平台有两种类型。一种是直接安装在电脑上使用的软件,另一种是直接内嵌在安网(anwang)路由器硬件中,默认是关闭 AC 集中管理平台,需要使用时即开启,然后直接使用路由 IP 地址+800 端口号,即可打开 AC 集中管理界面。

## 电脑版 AC 集中管理

AC集中管理软件版,软件名ACInstall.exe。电脑上安装AC服务器软件(ACInstall.exe)。 安装步骤如下:

双击 ACInstall.exe 软件,弹出下图界面,然后点击'安装'。

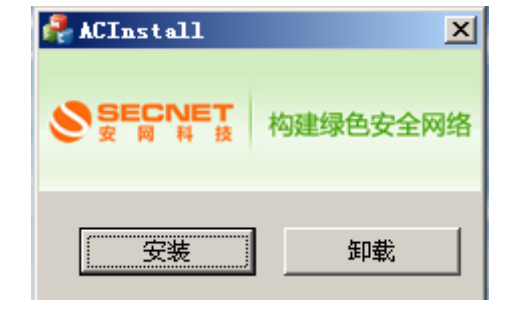

选择安装软件的目录文件,下面安装在D盘为例:

| 浏览文件夹                 | ? ×      |
|-----------------------|----------|
|                       |          |
|                       |          |
| 🛛 🖂 🞯 桌面              | <b></b>  |
| 📃 🕀 🕒 我的文档            |          |
| 📃 📄 🖳 我的电脑            |          |
| 😟 🥪 WINXP (C:)        |          |
| 🗉 💿 🥪 本地磁盘 (D:)       |          |
| 由 → 本地磁盘 (B:)         |          |
| 由 ← 本地磁盘 (F:)         |          |
| 📃 🔄 💼 共享文档            |          |
| 🖃 🛅 Administrator 的文档 |          |
| 📃 🖻 🔩 网上邻居            |          |
|                       |          |
|                       | <b>-</b> |
|                       |          |
| 确定                    | 町空       |
|                       | 48(15    |

软件安装完成之后,就弹出设置访问器信息。

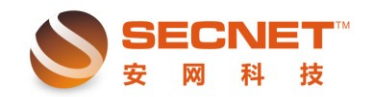

3

| 🦂 设置服务器 | 醫信息       |     |     |       | × |
|---------|-----------|-----|-----|-------|---|
|         | NET<br>科技 | 构建  | 绿色  | 安全网   | 络 |
| 服务器地址   | 192       | 168 | . 1 | . 100 |   |
| 端口      | 800       |     |     |       |   |
| 管理员     | admin     |     |     |       |   |
| 密码      | admin     |     |     |       |   |
|         | 硝         | 腚   |     |       |   |

服务器地址:该地址为电脑的 IP 地址。

端口:访问 AC 集中管理平台的端口号。

管理员和密码:即登陆 AC 集中管理平台的账号和密码。

此软件安装完成之后,在地址栏中输入 http://192.168.1.100:800,便可访问 AC 集中管理平台。

| 聖平台 - Windows Internet Explorer                |                                  |                     |
|------------------------------------------------|----------------------------------|---------------------|
| 揖 @) 查看 (Y) 收藏夹 (A) 工具 (T) 帮助 (H)              |                                  |                     |
| http://192.168.0.140:800/index.htm?_1375841634 |                                  | 💌 🔸 🗙 闣 百度一下,你就     |
| 爰 AC集中管理平台                                     |                                  | 🏠 • 🗟 - 🖃 🖶 • 页面创   |
| SECNET<br>安岡科技                                 | 构建绿色安全网络                         | ▲当前登录账号: sabin 📕 退出 |
| 菜单列表                                           | 当前位置: 首页 > 系统信息 > AF设备           |                     |
| ₩ 系统信息                                         | 共:条记录当前1/1页 首页上一页下一页末页 前往第页      | 用山来斤                |
| 展 设备管理                                         | 设备名称 SSID名称 网络模式 BSSID AP隔离 IP地址 | 子网掩码 用户信息 操作        |
| 🔒 智慧WIFI                                       |                                  |                     |
| ▶ 系统配置                                         |                                  |                     |
|                                                |                                  |                     |
|                                                |                                  |                     |
|                                                |                                  |                     |
|                                                |                                  |                     |
|                                                |                                  |                     |
|                                                |                                  |                     |
|                                                |                                  |                     |
|                                                |                                  |                     |
|                                                |                                  |                     |
|                                                | AC集中管理平台V1.0                     |                     |

## AC 集中管理硬件版

登陆进路由器 http://192.168.1.1,点击'高级管理'—'AP 集中管理平台'。

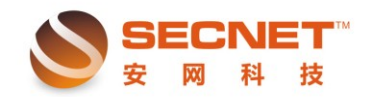

4

| 🕥 🔻 🙋 http://1   | 92.168.0.1/ac_client.htm |         | 💌 🐓 🗙 🕍 百度一下,你就知道      |  |  |  |  |  |  |  |
|------------------|--------------------------|---------|------------------------|--|--|--|--|--|--|--|
| 森夫 🏾 🏉 http://15 | 82.168.0.1/sc_client.hts |         | 💁 • 🔂 - 🗔 - 页面 🕑 • 安全( |  |  |  |  |  |  |  |
| AP集中管理平台         |                          |         |                        |  |  |  |  |  |  |  |
|                  |                          |         |                        |  |  |  |  |  |  |  |
| 状态:              | □ 启用                     |         |                        |  |  |  |  |  |  |  |
| 服务器地址。           |                          |         |                        |  |  |  |  |  |  |  |
| 设备名称:            |                          |         |                        |  |  |  |  |  |  |  |
| 範道:              | 2447MHz (频道 8) 💌         |         |                        |  |  |  |  |  |  |  |
| 最大用户数:           | 64                       |         |                        |  |  |  |  |  |  |  |
| 发送功率:            | 100                      | (1-100) |                        |  |  |  |  |  |  |  |
| AP隔离:            | <b>T</b>                 |         |                        |  |  |  |  |  |  |  |
| 备注:              |                          |         |                        |  |  |  |  |  |  |  |
|                  |                          |         |                        |  |  |  |  |  |  |  |

状态开启,就可以使用 AC 集中管理。服务器地址: http://192.168.1.1:800。默认用户 名: admin, 密码: admin。

## AC 网络环境的注意事项:

1, AC 集中管理平台及所有的 AP 都处于同一个网段。

2,如果使用安网无线路由器当做 AP 使用的话,需要保证这个局域网只开启一个 DHCP,其他所有的设备都需要关闭 DHCP。

3, 安网无线路由器做 AP 使用时, 开启 AP 功能, 在地址后加上 ac\_client.htm。(完整 的格式: http://路由器 IP 地址/ac\_client.htm) 在此界面开启 AP 集中管理平台。

4,同一个局域网中,不能同时存在多个 AC 集中管理平台。同一时刻只能使用一台 AC 集中管理平台。

5, 当存在多个 AC 集中管理平台相邻, 需要注意各个 AC 的网段不要相同。

5

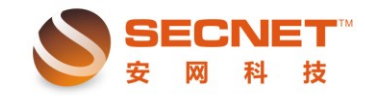

## AC 界面功能介绍

## 一、系统信息

## AP 设备

AP 设备中,显示所有识别到的瘦 AP 设备信息。便于管理员查看当前所有在线 AP 的 详细情况,根据设备名称或者 IP 地址来确认 AP 信息。

参数列表中包括设备名称,SSID 名称,网络模式,BSSID,AP 隔离,IP 地址,子网 掩码,用户信息,扫描附近 AP。如图:

| SECNET<br>安网科技 | 构建绿色安全网络                        |                   |                | 2 当前登录        | 秋天: zha | ng 💌 退出 |
|----------------|---------------------------------|-------------------|----------------|---------------|---------|---------|
| 莱单列表           | 当前位置: 首页 > 系统信息 > AP设备          |                   |                |               |         |         |
| ₩ 系統信息         | 共: 1 条记录 当前 1/1 页 <b>首页 上</b> - | -页下一页末页 前往        | E 第 页          |               |         | 刷新      |
| ▶ AP设备         | 设备名称 SSID名称 网络模式                | BSSID             | AP隔离 IP地址      | 子网掩码          | 用户信息    | 操作      |
| 🕞 设备管理         | SSID 11b/g/n混合                  | 80:81:00:3C:8B:30 | 禁用 192.168.0.1 | 255.255.255.0 | 详细信息    | 扫描附近AP  |
| 🔒 智慧WIFI       |                                 |                   |                |               |         |         |
| ▶ 系統配置         |                                 |                   |                |               |         |         |
|                |                                 |                   |                |               |         |         |
|                |                                 |                   |                |               |         |         |
|                |                                 |                   |                |               |         |         |
|                |                                 |                   |                |               |         |         |
|                |                                 |                   |                |               |         |         |
|                |                                 |                   |                |               |         |         |
|                |                                 |                   |                |               |         |         |
|                |                                 | AC集中管理平台V1.0      |                |               |         |         |

SSID: 查看设备的 SSID 名称及加密类型,密码等信息。如图:

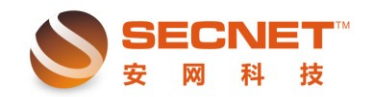

| SECNET<br>安网科技 | 勾建绿色安全     |           |     |           |      |    |          |        |
|----------------|------------|-----------|-----|-----------|------|----|----------|--------|
| 菜单列表           | 当前位置: 首页 > | 系统信息 〉 Al | P设备 |           |      |    |          |        |
| ₩ 系統信息         | SSID       |           |     |           |      | ₽× |          | 刷新     |
| ▶ AP设备         | SSID       | 隔离        | 隐藏  | 频道        | 密码类型 | 密码 | 用户信息     | 操作     |
| 📴 设备管理         | secnet     | 合         |     | 8<br>¥ मा | 关闭   | 5  | 5.0 详细信息 | 扫描附近AP |
| 🔒 智慧WIFI       |            |           |     |           |      |    |          |        |
| ▶ 系統配置         |            |           |     |           |      |    |          |        |
|                |            |           |     |           |      |    |          |        |
|                |            |           |     |           |      |    |          |        |
|                |            |           |     |           |      |    |          |        |
|                |            |           |     |           |      |    |          |        |
|                |            |           |     |           |      |    |          |        |
|                |            |           |     |           |      |    |          |        |
|                |            |           |     |           |      |    |          |        |
|                |            |           |     |           |      |    |          |        |

详细信息:查阅当前设备所连接的用户数量,并显示连接的用户信息。包括用户 IP 地 址,MAC地址,SSID号,信号强度,上行/下载数据,上传/下载速度等参数信息。如图:

| SECNET<br>安网科技 | 构建绿色安全         | 网络                     |         |                    |      |      |      | 前登录账号 | : zhang | 🗙 退出 |  |
|----------------|----------------|------------------------|---------|--------------------|------|------|------|-------|---------|------|--|
| 莱单列表           | 当前位置: 首页 3     | 当前位置: 首页 > 系统信息 > AP设备 |         |                    |      |      |      |       |         |      |  |
| 🙀 系统信息         | AP设备:271465611 | 的无线用户信息                |         |                    |      |      |      |       |         |      |  |
| ▶ AP设备         | 共:1 条记录 当前     | 1/1 页 首页 上一页           | 瓦 下一页 オ | <mark>K页</mark> 前往 | 第    | 页    |      |       | 刷新      | 返回   |  |
| 展 设备管理         | IP地址           | MAC地址                  | SSID名称  | 信号强度               | 上传数据 | 下载数据 | 上传速度 | 下载速度  | 上网方式    | 认证状态 |  |
| ▲ 智慧VIFI       | 192.168.0.141  | 00:1B:77:83:7E:0F      | secnet  | -71 dbm            | 0 M  | 0 M  | 0 b  | 0 b   | 未初始化    |      |  |
| ▶ 系统配置         |                |                        |         |                    |      |      |      |       |         |      |  |
|                |                |                        |         |                    |      |      |      |       |         |      |  |
|                |                |                        |         |                    |      |      |      |       |         |      |  |
|                |                |                        |         |                    |      |      |      |       |         |      |  |
|                |                |                        |         |                    |      |      |      |       |         |      |  |
|                |                |                        |         |                    |      |      |      |       |         |      |  |
|                |                |                        |         |                    |      |      |      |       |         |      |  |
|                |                |                        |         |                    |      |      |      |       |         |      |  |
|                |                |                        |         |                    |      |      |      |       |         |      |  |
|                |                |                        | い集中管理平  | ≅⇔vin              |      |      |      |       |         |      |  |

扫描附件 AP: AC 系统自动扫描附近的 AP 设备。然后显示此设备的相关信息。如图:

6

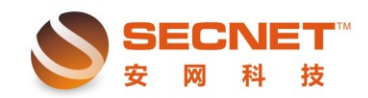

7

| SECNET<br>安岡科技 | 构建绿色安全         | 网络                                   |         |                    |      |      | 2 4  | 前登录账号 | : zhang | 🗙 退出 |
|----------------|----------------|--------------------------------------|---------|--------------------|------|------|------|-------|---------|------|
| 莱单列表           | 当前位置: 首页       | ーーーーーーーーーーーーーーーーーーーーーーーーーーーーーーーーーーーー |         |                    |      |      |      |       |         |      |
| ➡ 系统信息         | AP设备:271465611 | 1 的无线用户信息                            |         |                    |      |      |      |       |         |      |
| 📴 设备管理         | 共: 1 条记录 当前    | 1/1页 首页 上一]                          | 瓦 下一页 オ | <b>天页</b> 前往       | 第    | 页    |      |       | 刮新      | 返回   |
| ○ 祝慧♥TFT       | IP地址           | MAC地址                                | SSID名称  | 信号强度               | 上传数据 | 下载数据 | 上传速度 | 下载速度  | 上网方式    | 认证状态 |
|                | 192.168.0.141  | 00:1B:77:83:7E:0F                    | secnet  | -71 dbm            | 0 M  | 0 M  | 0 b  | 0 b   | 未初始化    |      |
|                |                |                                      |         |                    |      |      |      |       |         |      |
|                |                |                                      | AC集中管理平 | <sup>E</sup> 台V1.0 |      |      |      |       |         |      |

二、AP 数据库

### 设备管理

设备管理,管理所有 AP 设备的选项。此处的设置是单独修改各个 AP 设备的信息。这 里的设置是针对单个 AP,并不能批量下发。

此处的设备信息包括设备的名称, IP 地址/掩码位, 当前用户数, 最大用户数, 频道, 创建时间,在线状态,AP隔离,旁路认证,主动断开阀值,备注,操作。如图:

官网: <u>www.secnet.cn</u>

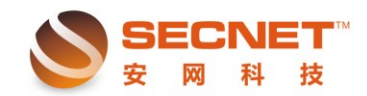

| SECNET<br>安网科技 | 构建绿色  | 安全网络            |            |              |                |            |            | 2       | 当前登录账号: | zhang      | 📕 退出   |  |
|----------------|-------|-----------------|------------|--------------|----------------|------------|------------|---------|---------|------------|--------|--|
| 菜单列表           | 当前位置: | 当前位置: 首页 > 设备管理 |            |              |                |            |            |         |         |            |        |  |
| ₩ 系统信息         | 设备名称: |                 | IP地址:      |              |                | 1          | 车线: 🗲      | 部 💌 AP隔 | 离: 全部 ▼ | 查          | 间      |  |
| 📻 设备管理         |       | → 当前 1/1 而 首而   | ፲ ፲        | n <b>≭</b> π | 前往 篦           |            | 而          |         |         |            | RIIZE  |  |
| ▶ 设备管理         |       |                 |            | 475.94       | Adatacet (2)   | میں جلے ان |            |         | ナールにする法 | 100 144    | 49-24- |  |
| ▶ AP数据库        | 设备名称  | IP地址/他妈位        | 当前用户数<br>1 | 刻加直          | 1)理时间<br>9分42秒 | (次念)<br>室线 | AP隔离<br>禁用 | 旁路认证    | 土动助开岗组  | <b>治</b> 壮 | 銀作     |  |
| ▶ 终端用户监控       |       | 132.100.0.1724  |            | 0            | 075 420        | 140.50     | JANI       | 10/10   |         |            |        |  |
| ▶ 中继配置         |       |                 |            |              |                |            |            |         |         |            |        |  |
| ▶ MAC地址过滤      |       |                 |            |              |                |            |            |         |         |            |        |  |
| ▶ 运行状态         |       |                 |            |              |                |            |            |         |         |            |        |  |
| 🔒 智慧WIFI       |       |                 |            |              |                |            |            |         |         |            |        |  |
| ▶ 系統配置         |       |                 |            |              |                |            |            |         |         |            |        |  |
|                |       |                 |            |              |                |            |            |         |         |            |        |  |
|                | 1     |                 | AC集中管      | 理平台          | V1.0           |            |            |         |         |            |        |  |

设备管理处信息注释:

当前用户数:此 AP 设备当前连接的在线使用的用户数,即终端用户数。

最大用户数:此 AP 设备最大能支持连接的用户数。

频道:频道范围从频道 1~13。

创建时间:设备第一次连接到 AC 集中管理平台的时间。

在线状态: AP 设备是处于离线或者是在线,便利于管理员查看 AP 设备情况。

AP 隔离: AP 之间是否隔离。

旁路认证上网:本地 AC 的组网方式为旁路(见第三章智慧 wifi 中的旁路布网示意图), 用户上网时,认证信息通过本地 AC 发送到公网服务器中进行认证,最终返回到 AP 中, AP 按照返回的命令执行是否允许用户上网操作。

主动断开阀值:为 0 表示不启用,范围是 0 到-127;当客户端连接信号低于设定阀值 时主动断开连接。

备注: AP 设备的备注信息。

点击修改之后, 弹出下图的界面。管理员可以修改 AP 设备的所有参数的信息。其中含 有设备名称, IP 地址, 子网掩码, AP 隔离, 备注信息, 旁路认证是否开启, WEB 管理登 录的账号信息和端口, 网络模式, SSID 等信息。

SSID 设置含有的参数,SSID 隐藏,隔离,均衡模式和安全设置。

均衡模式分为:用户数均衡、信号强度均衡、流量均衡。

加密类型分为:开放式、共享式、WEPAUTO、WPA、WPA 个人、WPA2、WPA2 个人、WPA/WPA2 个人、WPA1WPA2。

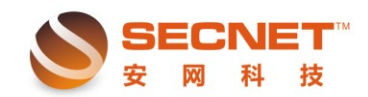

9

| 菜单列表      | 当前位置: 首页 > | 设备管理 > 设备管理                                 |
|-----------|------------|---------------------------------------------|
| ₩ 系统信息    | 设备名称:      |                                             |
| 🔁 设备管理    | IP地址:      | 192.168.0.1                                 |
| → 设备管理    | 子网掩码:      | 255.255.255.0                               |
|           | 默认网关:      | 0.0.0.0                                     |
| , Argy)招冲 | BSSID:     | 80:81:00:3C:8B:30                           |
| ▶ 终端用户监控  | 最大用户数:     | 32 (用户数最大支持32个)                             |
| ▶ 中继配置    | 频道:        | 2447MHz (频道 8) 🔽                            |
| ▶ MAC地址过滤 | AP隔离:      | 禁用 ▼                                        |
| ▶ 运行状态    | 主动断开阀值:    | 0 (为0表示不启用,范围是0到-127;当客户端连接信号低于设定阀值时主动断开连接) |
|           | 发送功率:      | 100 (1-100)                                 |
| 🔒 智慧WIFI  | 备注:        |                                             |
| ▶ 系统配置    | 旁路认证上网:    | 启用 🔽                                        |
|           | WEB管理端口:   | 80 (1-65535)                                |
|           | WEB管理用户名:  | admin                                       |
|           | WEB管理密码:   | admin                                       |
|           | DHCP管理方式:  | ◎ 关闭 C 普通设置 C 高級设置                          |
|           | 网络模式:      | 11b/g/m混合                                   |
|           | SSID:      | secnet 🛛 ⑫雄) 🗖 隐藏 🗌 隔离 均衡模式 🔀 💌 安全设置: 💢 💌   |
|           | SSID 1:    | (洗埴) 🗆 隐藏 🗆 隔离 均衡模式 🔀 🔽 安全设置: 关闭 💌          |
|           | SSID 2:    | (选填) 🗌 隐藏 🗌 隔离 均衡模式 🔀 🔽 安全设置: 💢 💌           |

### AP 数据库

集中管理 AP 设备的 SSID 和加密类型。规则中,可以同时添加多个 AP 设备,然后点击'下 发',此规则就下发到相应的 AP 设备中。如图:

| SECNET<br>安网科技 | 构建绿色安全网络                                            |
|----------------|-----------------------------------------------------|
| 莱单列表           | 当前位置: 首页 > 设备管理 > 45数据库                             |
| ₩ 系统信息         | 规则名称:                                               |
| 🕞 设备管理         | 成员选择:                                               |
| ▶ 设备管理         | SSID: (必道) □ 隐藏 □ 隔离 均衡模式 关闭               安全设置: 关闭 |
| ▶ AP数据库        | SSID 1: (选填) □ 隐藏 □ 隔离 均衡模式 关闭                      |
| ▶ 中继配置         | SSID 2: (选填) 🗌 隐藏 🗌 隔离 均衡模式 关闭 💌 安全设置: 关闭 💌         |
| ▶ MAC地址过滤      | SSID 3: (选填) 🗆 隐藏 🗆 隔离 均衡模式 🔀 💌 安全设置: 关闭 💌          |
| ▶ 运行状态         | SSID 4: (选填) 🗆 隐藏 🗆 隔离 均衡模式 关闭 💌 安全设置: 关闭 💌         |
| 🔒 智慧WIFI       | 添加 能改 取消                                            |
| ▶ 系统配置         | 规则名称:                                               |
|                | 共:条记录 当前 1/1 页 首页上一页下一页末页 前往 第页页                    |
|                | 規则名称 成员 操作                                          |
|                |                                                     |
|                |                                                     |

### 终端用户监控

显示整个 AC 系统中的所有无线终端用户。查看用户属于哪个 AP 设备及连接的哪个

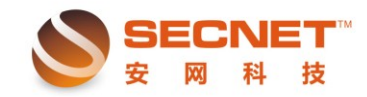

10

SSID 号。详细记录所有用户的情况。用户名称,用户的 MAC 地址,用户 IP 地址,信号强 度,连接的哪个 SSID,在线时间,上传/下载数据,上传/下载速度,上网方式,认证状态。 如图:

| SECNET<br>安岡科技                                | 构建绿色        | 的安全                        | 网络                |               |              |        |                |          |           | 当前登录     | 账号:      | zhang         | 🗙 退出 |
|-----------------------------------------------|-------------|----------------------------|-------------------|---------------|--------------|--------|----------------|----------|-----------|----------|----------|---------------|------|
| 菜单列表                                          | 当前位置        | 当前位置: 首页 > 设备管理 > 终端用户监控   |                   |               |              |        |                |          |           |          |          |               |      |
| 🕞 系统信息                                        | 所属设备        | 所属设备: 信号强度: (dbm) SSID: 查询 |                   |               |              |        |                |          |           |          |          |               |      |
| 🖳 设备管理                                        | <br>共: 1 条ì |                            |                   |               |              |        |                |          |           |          |          |               |      |
| ▶ 设备管理                                        | 所属设         | 用户名                        | MACHAUL           | IPtitute      | 信号强          | SSID   | 在线时            | 上传数      | 下载数       | 上传速      | 下载速      | 上网方           | 认证状  |
| <ul> <li>▶ AT数据库</li> <li>▶ 终端用户监控</li> </ul> | 奋           | 椰                          | 00:1B:77:83:7E:0F | 192.168.0.141 | 度<br>-71 dbm | secnet | 间<br>1分53<br>秒 | 猎<br>0 M | 3晤<br>0 M | 度<br>0 b | 度<br>0 b | 式<br>未初始<br>化 | 态    |
| ▶ 中继配置                                        |             |                            |                   | 1             |              |        |                |          |           |          |          |               |      |
| ▶ MAC地址过滤                                     |             |                            |                   |               |              |        |                |          |           |          |          |               |      |
| ▶ 运行状态                                        |             |                            |                   |               |              |        |                |          |           |          |          |               |      |
| 🔒 智慧WIFI                                      |             |                            |                   |               |              |        |                |          |           |          |          |               |      |
| ▶ 系統配置                                        |             |                            |                   |               |              |        |                |          |           |          |          |               |      |
|                                               |             |                            |                   |               |              |        |                |          |           |          |          |               |      |
|                                               |             |                            |                   |               |              |        |                |          |           |          |          |               |      |
|                                               |             |                            |                   |               |              |        |                |          |           |          |          |               |      |
|                                               |             |                            |                   | AC集中管理平       |              |        |                |          |           |          |          |               |      |

## 中继配置

AC 集中管理平台中的中继配置,同 WDS 设置。即无线网络中把多个 AP 通过中继或 桥接起来。如图:

| SECNET<br>安网科技 | 构建绿色安全网络               | 💂 当前登录账号: | zhang 🐱 退出 |
|----------------|------------------------|-----------|------------|
| 菜单列表           | 当前位置: 首页 > 设备管理 > 中继配置 |           |            |
| ▶ 系统信息         | 状态: 美闭 ▼               |           |            |
| 🕞 设备管理         | 规则名称:                  |           |            |
| ▶ 设备管理         | 中继设备:                  | ]         |            |
| ▶ AP数据库        | WDS模式: 中继模式 ▼<br>桥接模式  |           |            |
| ▶ 终端用户监控       | PHU模式: 中继模式            |           |            |
| ▶ 中继配置         | 下一步                    |           |            |
| ▶ MAC地址过滤      |                        |           |            |
| ▶ 运行状态         | 规则名称: 中继设备:            | 查询        |            |
| 🔒 智慧WIFI       |                        |           | 刷新         |
| ▶ 系統配置         | 状态 規则名称 中              | 继设备       | 操作         |
|                |                        |           |            |
|                |                        |           | 全部下发       |
|                |                        |           |            |
|                | AC集中管理平台V1.0           |           |            |

中继连接方式:

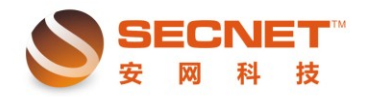

合园,0年中陈理亚人住田兴田书10000

| 5前位署: 首                                                                                                    | (而 ) 没条管理 ) 中继配署                                                                                                    |
|----------------------------------------------------------------------------------------------------|----------------------------------------------------------------------------------------------------|
|                                                                                                    |                                                                                                    |
| 状态:                                                                                                    | 开启 🔽                                                                                                    |
| 规则名称:                                                                                                    | 中继                                                                                                    |
| 中继设备:                                                                                                    | testtwo,testone                                                                                                    |
| WDS模式:                                                                                                    | 中继模式                                                                                                    |
| PHY模式:                                                                                                    | ·桥接模式 中继模式                                                                                                    |
|                                                                                                    |                                                                                                    |
|                                                                                                    | 下一步    取消                                                                                                    |
|                                                                                                    |                                                                                                    |
| 中继设备                                                                                                    | : 选中所有需要连接的 AP 设备。                                                                                                    |
| WDS 模ェ                                                                                                    | 1. 选由由继武老杨挠                                                                                                    |
|                                                                                                    | A: 近门门·继续有机按。                                                                                                    |
| 前位置: 首页 >                                                                                                    | A: 201111 並為有例1支。 > 设备管理 > 中继配置                                                                                                    |
| 前位置:首页)                                                                                                    |                                                                                                    |
| 前位置: 首页 )<br>9继设备:                                                                                                    | ★: 2011111120、11111支。 > 设备管理 > 中継配置 testtwo ▼ 请选择中继设备进行参数配置。 testtwa ▼ 请选择中继设备进行参数配置。                                                                                                    |
| 前位置: 首页 )<br>9继设备:<br>3标中继设备1:                                                                                                    | 、: 2011111920(11)11(20)   > 设备管理 > 中継配置   testtwo ▼ 请选择中继设备进行参数配置。   testone   加密类型: WEP ▼ 密钥: 123456                                                                                                    |
| 前位置: 首页 )<br>9錐设备:<br>3标中继设备1:<br>3标中继设备2:<br>1标中继设备2:                                                                                                    | ★: 2011111120、1111100、 > 设备管理 > 中継配置  testwo ▼ 请选择中继设备进行参数配置。  testone 加密类型: WEP ▼ 密钥: 123456  加密类型: NONE ▼                                                                                                    |
| 前位置: 首页 )<br><sup>1</sup> 继设备:<br>]标中继设备1:<br>]标中继设备2:<br>]标中继设备3:<br>]标中继设备3:                                                                                                    | 入: 2011111120、1111100、 > 设备管理 > 中继配置  testwo ▼ 请选择中继设备进行参数配置。  testone 加密类型: WEP ▼ 密钥: 123456  加密类型: NONE ▼  加密类型: NONE ▼                                                                                                    |
| 前位置: 首页)<br>•继设备:<br>引标中继设备1:<br>引标中继设备2:<br>引标中继设备3:<br>引标中继设备4:                                                                                                    | ★: 2011111 注述54.14 011女。 > 设备管理 > 中継配置 testtwo ▼ 请选择中继设备进行参数配置。 testone 加密类型: WEP ▼ 密钥: 123456 加密类型: NONE ▼ 加密类型: NONE ▼ 加密类型: NONE ▼ 注意:请依次设置目标中继设备,如果中间预留空,后面的目标中继设备将自动前移。                                                                                                    |
| 前位置: 首页 )<br>9继设备:<br>3标中继设备1:<br>3标中继设备2:<br>3标中继设备3:<br>3标中继设备4:                                                                                                    | ★: 2011111 注述5人110100。 > 设备管理 > 中継配置 testure ■ 请选择中继设备进行参数配置。 testone 加密类型: WEP ■ 密钥: 123456 加密类型: NONE ■ 加密类型: NONE ■ 加密类型: NONE ■ 加密类型: NONE ■ 100000000000000000000000000000000000                                                                                                    |
| 前位置: 首页 ><br>•继设备:<br>引标中继设备1:<br>引标中继设备2:<br>目标中继设备3:<br>目标中继设备3:<br>目标中继设备4:<br>前位置: 首页 >                                                                                                    | A: 201111 1925,41 がけ女。 > 设备管理 > 中継配置 testure ■ 请选择中继设备进行参数配置。 lestone 加密类型: WEP ▼ 密钥: 123456 加密类型: NONE ▼ 加密类型: NONE ▼ 加密类型: NONE ▼ 上記: 请依次设置目标中继设备,如果中间预留空,后面的目标中继设备将自动前移。 · 设备管理 > 中继配置                                                                                                    |
| 前位置: 首页 )<br>中继设备:<br>]标中继设备1:<br>]标中继设备2:<br>]标中继设备3:<br>]标中继设备4:<br>]标中继设备4:                                                                                                    | A: 201111 9 2024 1 011女。 > 设备管理 > 中继配置 testwo ▼ 请选择中继设备进行参数配置。 testone 加密类型: WEP ▼ 密钥: 123456 加密类型: NONE ▼ 加密类型: NONE ▼ 加密类型: NONE ▼ 注意:请依次设置目标中继设备,如果中间预留空,后面的目标中继设备将自动前移。 · 设备管理 > 中继配置                                                                                                    |
| 前位置: 首页 )<br>中继设备:<br>目标中继设备1:<br>目标中继设备2:<br>目标中继设备3:<br>目标中继设备3:<br>目标中继设备4:<br>前位置: 首页 )<br>"继设备:                                                                                                    | > 设备管理 > 中继配置         [testtwo ▼] 请选择中继设备进行参数配置。         [testone]       加密类型:         加密类型:       NONE ▼         加密类型:       NONE ▼         加密类型:       NONE ▼         1       加密类型:         1       加密类型:         1       加密类型:         1       加密类型:         1       加密类型:         1       加密类型:         1       加密类型:         1       加密类型:         1       加密类型:         1       加密类型:         1       加密类型:         1       1         1       1         1       1         1       1         1       1         1       1         1       1         1       1         1       1         1       1         1       1         1       1         1       1         1       1         1       1         1       1         1       1         1       1         1       1                                                                              |
| 前位置: 首页 )<br>中继设备:<br>引标中继设备1:<br>引标中继设备2:<br>引标中继设备3:<br>引标中继设备4:<br>前位置: 首页 )<br>                                                                                                    | > 设备管理 > 中继配置         [testtwo ▼] 请选择中继设备进行参数配置。         [testone ]       加密类型:         加密类型:       NONE ▼         加密类型:       NONE ▼         注意:       请依次设置目标中继设备,如果中间预留空,后面的目标中继设备将自动前移。         ・       设备管理 > 中继配置         [testone ▼] 请选择中继设备进行参数配置。         [testone ▼] 请选择中继设备进行参数配置。         [testone ▼] 请选择中继设备进行参数配置。         [testone ▼] 请选择中继设备进行参数配置。                                                                                                    |
| 前位置: 首页 )<br>中继设备:<br>引标中继设备1:<br>引标中继设备2:<br>引标中继设备3:<br>引标中继设备4:<br>前位置: 首页 )<br>"继设备:<br>标中继设备1:<br>标中继设备1:<br>标中继设备2:                                                                                                    | A: 20-1-1-1-30:29,41 (01) 好。         > 设备管理 > 中继配置         [testtwo]]       请选择中继设备进行参数配置。         [testone]       加密类型:         加密类型:       NONE ♥         加密类型:       NONE ♥         加密类型:       NONE ♥         加密类型:       NONE ♥         注意:       请依次设置目标中继设备,如果中间预留空,后面的目标中继设备将自动前移。         ・       设备管理 > 中继配置         [testone]       加密类型:         [testone]       加密类型: |
| 前位置:       首页 >         中继设备:          目标中继设备1::          目标中继设备2::          目标中继设备3::          目标中继设备4::          前位置:       首页 >         9          4          前位置:       首页 >         9          4          前位置:       首页 >         9          6          6          6          6          6          6          6          6          6          7          6          7          7          7          7          7          7          7          7          7          7          7          7          7 | A: 20-11-1:323(4) () 13(5) > 设备管理 > 中继配置 [testtwo ▼ i请选择中继设备进行参数配置。 [testone 加密类型: WEP ▼ 密钥: 123456 加密类型: NONE ▼ 加密类型: NONE ▼ 注意:请依次设置目标中继设备,如果中间预留空,后面的目标中继设备将自动前移。 . 设备管理 > 中继配置 [testone ▼ i请选择中继设备进行参数配置。 [testone ▼ i请选择中继设备进行参数配置。 [testone ▼ i请选择中继设备进行参数配置。 [testone ▼ i请选择中继设备进行参数配置。 [testone ▼ i请选择中继设备进行参数配置。 [testone ▼ i而密类型: WEP ▼ 密钥: 123456 [testone ▼ i而密类型: NONE ▼ [testone ▼ i而密类型: NONE ▼ [testone ▼ in m密类型: NONE ▼ [testone ▼ in m密类型: NONE ▼                                                                                                    |

规则完成之后,点击'全部下发'。此规则就下发到 AP 设备中。

桥接模式连接与中继连接的方法一致。桥接设备和被桥接设备都需要设置目标设备和密 钥,同中继设备和被中继设备都需设置目标设备和密钥。

注: 1、同一个 AP 设备,不能做多个中继或桥接规则。如果规则相冲突的话, AP 设备 的参数只会同步最后的一个规则信息。

2、连接中继配置需要相同的 SSID 及加密方式、频道。

## MAC 地址过滤

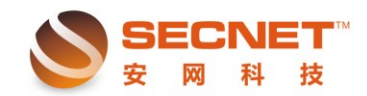

通过过滤 MAC 地址来阻止或允许 AP 设备中的终端用户上网。过滤的方式为:允许如 下客户端、阻止如下客户端。如图:

| SECNET<br>安岡科技 | 构建绿色安全网络                  | 靠当前登录账号: zhang 💌 返出   |
|----------------|---------------------------|-----------------------|
| 菜单列表           | 当前位置: 首页 > 设备管理 > MAC地址过滤 |                       |
| □ 系统信息         | 过滤方式: 关闭 建交               |                       |
| 🕞 设备管理         |                           |                       |
| ▶ 设备管理         | 描述:                       |                       |
| ▶ AP数据库        | MAC地址:                    |                       |
| ▶ 终端用户监控       | 设备:                       |                       |
| ▶ 中继配置         | 添加 修改                     | 取消                    |
| ▶ MAC地址过滤      |                           | 页    刷新               |
| ▶ 运行状态         | 描述 MAC地址                  | 设备操作                  |
| 🔒 智慧WIFI       | 123 80:81:00:3C:CA:25     | testtwo[testtwo] 修改删除 |
| ▶ 系統配置         |                           | 全部下发                  |
|                |                           |                       |

过滤方式默认是关闭的,如果需要使用就需选择一种过滤方式。

添加终端用户的 MAC 地址, 然后选中设备。(可以针对 AP 设备的各个 SSID 号做 MAC 地址过滤)

添加规则之后,点击'全部下发',规则就会下发到 AP 设备中。阻止的终端用户连接无 线网络是不成功的。

## 运行状态

显示 AP 设备的运行状态信息。及时查看 AP 的运行时间, CPU 使用率, 内存情况和连接数信息。如图:

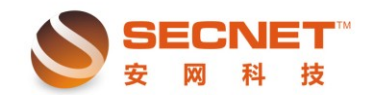

| SECNET<br>安网科技                              | 构建绿色安全网络            |                  |                   | 🙎 当前登录账号: | zhang 🐱 退出 |
|---------------------------------------------|---------------------|------------------|-------------------|-----------|------------|
| 菜单列表                                        | 当前位置: 首页 > 设备管理 > 运 | 行状态              |                   |           |            |
| □ 系统信息                                      |                     |                  |                   |           | 刷新         |
| 🕞 设备管理                                      | 设备列表                | 当前为: testone     | 的运行状态             |           |            |
| <ul> <li>▶ 设备管理</li> <li>▶ AF数据库</li> </ul> | 键入要查找的关键字 (出)       | 运行时间:            | 7分43秒             |           |            |
| ▶ 终端用户监控                                    | testwo              | CPU 使用率:<br>总内存: | 9.83 %<br>57.26 M |           |            |
| ▶ 中華配置<br>▶ MAC地址过滤                         |                     | 剩余内存:            | 19.35 M           |           |            |
| ▶ 运行状态                                      |                     | 连接数容量:           | 50000             |           |            |
| 🔒 智慧WIFI                                    |                     | □刑/E16数:         | 10                |           |            |
| ▶ 系統配置                                      |                     |                  |                   |           |            |
|                                             |                     |                  |                   |           |            |
|                                             |                     |                  |                   |           |            |
|                                             |                     | AC集中管理平台V1.0     | )                 |           |            |

## 三、智慧 WIFI

## 旁路认证设置

网络布局示意图如下所示:

不用更换网关设备,只需要把 AP 换成安网支持旁路认证的型号,然后在本地装一 个安网的本地 AC,就可以使用户在上网时,弹出管理员需要的认证页面。

Anwang AP 不用手动配置,接入到网络后,会自动搜索本地 AC 服务器。

本地 AC 服务器连接到公网中的认证服务器上,然后在认证服务器中创建账号和密码, 这样就不会受到本地账号存储数量的限制了,而且可以实现一个账号在多地通用! 13

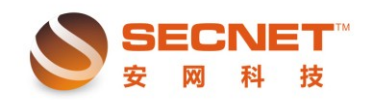

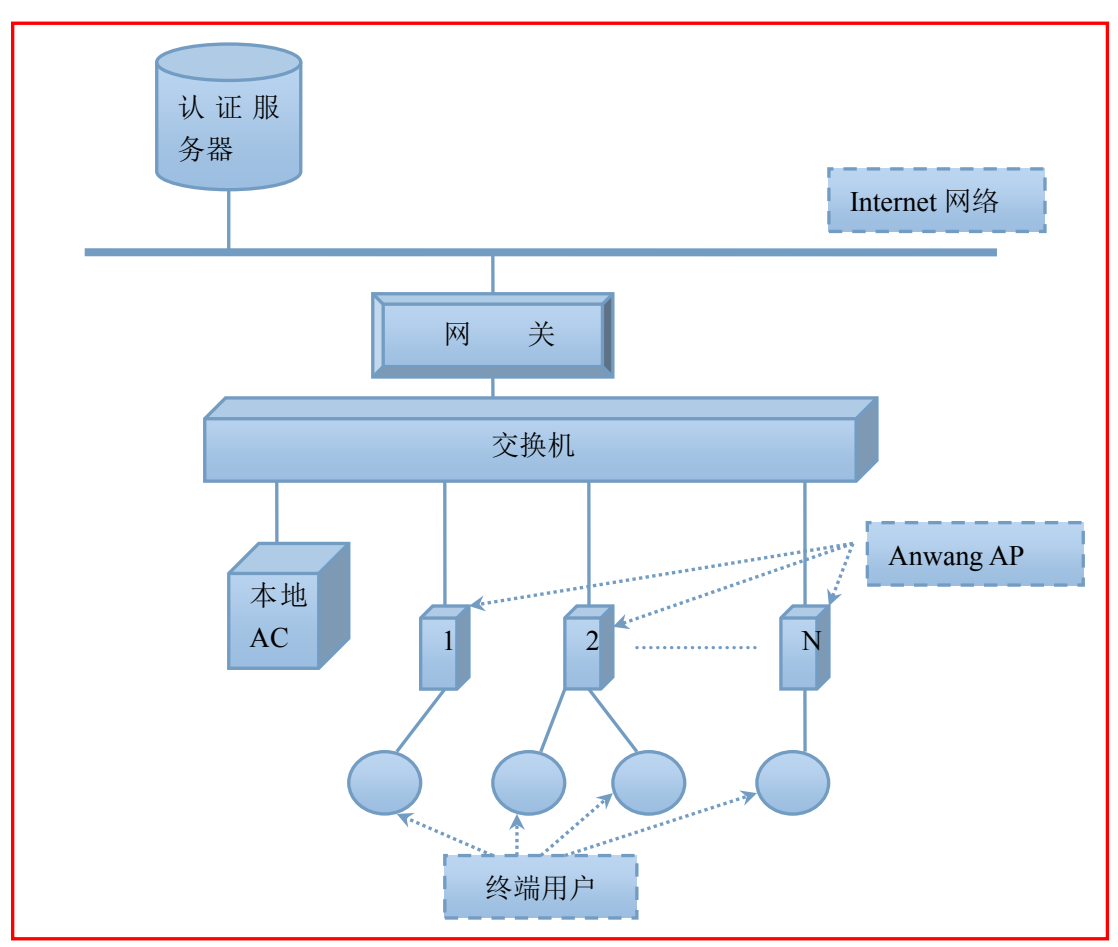

| SECNET<br>安网科技 | 构建绿色安全网络                                               |
|----------------|--------------------------------------------------------|
| 菜单列表           | 当前位置: 首页 > 智慧viFI > 旁路认证设置                             |
| ➡ 系统信息         | 认证服务器地址: wifi.wamwifi.com *                            |
| 🕞 设备管理         | いに服务器端口: 5500 *                                        |
| 🔒 智慧WIFI       | 设备序列号:<br>《注意:需要前往"智慧wirrI"页面启用智慧wirrI功能,才能与认证服务器建立连接) |
| ▶ 旁路认证设置       | — SSID —                                               |
| ▶ 智慧WIFI       | 状态: 区 启用                                               |
| ▶ 系统配置         |                                                        |
|                |                                                        |
|                |                                                        |
|                |                                                        |
|                | 保存 重新连接 刷新状态<br>当前状态信息                                 |
|                | AC集中管理平台V1.0                                           |

认证服务器地址:用于进行认证的服务器地址 **认证服务器端口:**本地AC与认证服务器通信的端口号 设备序列号:这个序列号是由智慧 wifi 服务器自动生成并且下发下来的。

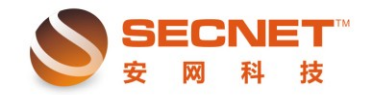

15

提示:如果要使用这个功能,请先连接智慧 wifi 服务器。

下方的 SSID 对应无线路由和 AP 中的 SSID,这里勾选哪个 SSID,那么生效的无线路 由器和 AP 的哪个 SSID 就生效

#### 智慧 WIFI

新增设备,如下图所示

| 菜单列表     | 当前位置: 首页 > 智慧WIF | I > 智慧#IFI          |
|----------|------------------|---------------------|
| ₩ 系統信息   | ——智慧WIFI设置———    |                     |
| 📙 设备管理   | 状态:              | □ 启用                |
| 🔒 智慧WIFI | 设备类型:            | 新增设备 💌              |
| ▶ 旁路认证设置 | 代理商ID:           | *                   |
| ▶ 智慧WIFI | 代理商密码:           | *                   |
| ▶ 系統配置   | 设备id:<br>基本设置    | 0                   |
|          | 设备场所:            | 网9世 🗾               |
|          | 设备离线时:           | □(需要认证上网)           |
|          | 设备名称:            |                     |
|          | 联系人:             |                     |
|          | 联系电话:            |                     |
|          | 设备坐标:            |                     |
|          | 设备地址:            |                     |
|          |                  | 重置参数 提交设置 重新连接 刷新状态 |
|          | 当前状态信息           |                     |
|          |                  | 重新连接服务器             |

设备类型:

新增设备:如果该设备是新挂上来的设备,就选择新增设备

代理商 ID:用于确认该设备属于谁,没有这个 ID,请到 ac.wamwifi.com 进行注册。注 意:注册后需要上级审核通过后才能登录。审核通过后,登录到系统中,会看到代理商 ID。 代理商密码:这个是注册时填写的代理商密码

基本设置:下面的信息是在服务器中填写后,下发下来的!这里可以不管它。

目前智慧 wifi 服务器正在测试中,如果您发现功能不足或者功能失效,有可能是我们 在维护修改,或者您也可以把您的意见或者建议以邮件的方式发送到 slzhu@secnet.cn,非常 感谢您的参与与支持!

更换设备:(如下图所示)

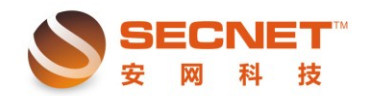

安网AC集中管理平台使用说明书V2.0.9

16

| 米里州衣     | 当前位査: 百贝 > 智慧和 | FI 〉 智慧WIFI         |
|----------|----------------|---------------------|
| □ 系统信息   | ──智慧WIFI设置───  |                     |
| 🔽 设备管理   | 状态:            | □ 启用                |
|          | 设备类型:          | <b>更换设备</b> ▼       |
| ▶ 旁路认证设置 | 代理商ID:         | *                   |
| ▶ 智慧WIFI | 代理商密码:         | *                   |
|          | 更换的设备ID:       | 0 *                 |
| ▶ 系統配置   | 设备id:          | 0                   |
|          | 基本设置           |                     |
|          | 设备场所:          | 网吧 🔽                |
|          | 设备离线时:         | □ (需要认证上网)          |
|          | 设备名称:          |                     |
|          | 联系人:           |                     |
|          | 联系电话:          |                     |
|          | 设备坐标:          |                     |
|          | 设备地址:          |                     |
|          |                | 重置参数 提交设置 重新连接 刷新状态 |
|          | ——当前状态信息———    |                     |
|          |                | 重新连接服务器             |
|          |                |                     |

设备类型:

更换设备:需要更换现在正在使用的同类设备,那么这里选择**更换设备**后,会出现需要 填写更换的设备 ID, 这个 ID 是填原来使用的同类设备中的设备 ID!

## 四、系统配置

## AP 系统管理

AP 设备的升降级,恢复默认设置,重启等操作。如图:

| SECNET<br>安网科技 | 构建绿色安全网        | 网络               |            | 当前登录账号: zhang 💌 退出 |
|----------------|----------------|------------------|------------|--------------------|
| 菜单列表           | 当前位置: 首页 > ;   | 系统配置 > AP系统管理    |            |                    |
| ₩ 系統信息         | AP设备:          | 型号:              | 版本号:       | 查询                 |
| 🕞 设备管理         | <br>共:2 条记录 当前 | 1/1 页 首页 上一页 下一页 | 末页 前往 第 页  | 刷淚                 |
| 🔒 智慧WIFI       | □ 全选 □ 反选      | AP设备             | 型号         | 版本号                |
| ▶ 系統配置         |                | testtwo          | NE-1840W   | 2.00.460           |
| ▶ AP系统管理       |                | testone          | NE-1840W   | 2.00.460           |
| ▶ 其它设置         |                |                  | 选中设        | 备恢复默认设置重启选中的设备     |
| ▶ 系统日志         |                |                  | 所选版本:未说    | 选择 重新选择 升级选中的设备    |
|                | AP固件升级:        | 浏览               | 上传 查看或删除版本 |                    |

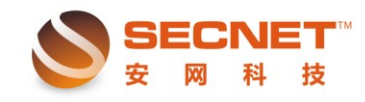

选中设备恢复默认设置: 勾选需要恢复默认设置的 AP 设备, 然后点击'选中设备恢复 默认设置'。

重启选中设备:先勾选需要重启的 AP 设备,然后点击'重启选中设备'。

升级选中的设备: 先勾选需要升级的 AP 设备, 然后在'所选版本'中, 点击'重新选择' 选择升级的固件版本。最后点击'升级选中的设备'。如图:

| SECNET<br>安网科技 | 构建绿色安全网络                                                           |
|----------------|--------------------------------------------------------------------|
| 莱单列表           | 当前位置: 首页 > 系统配置 > AF系统管理                                           |
| ₩ 系统信息         | 版本管理 · · · · · · · · · · · · · · · · · · ·                         |
| - 设备管理         | ✓         NR_14000F (2.00.460)         ✓         NR_940 (2.00.460) |
| ▲ 智慧WIFI       |                                                                    |
| ▶ 系统配置         | 007 HK 444 (F)<br>2.00.460                                         |
| ▶ AP系统管理       | 2.00.460                                                           |
| ▶ 其它设置         | t认设置 重启选中的设备                                                       |
| ▶ 系统日志         | <u>的选择</u> 升级走中的设备                                                 |
|                |                                                                    |
|                |                                                                    |

注:升级固件时,一次只能选中一个固件版本。

**AP** 固件上传:在 **AP** 固件升级处,先点击'浏览…',选中需要上传固件版本。然后点击'上传'。即可上传 **AP** 固件版本。上传的固件在'查看或删除版本'中可以查看。如图:

| SECNET<br>安网科技                               | 构建绿色安全网络                                              |                    |
|----------------------------------------------|-------------------------------------------------------|--------------------|
| 菜单列表                                         | 当前位置: 首页 > 系统配置 > AP系统管理                              |                    |
| ₩ 系统信息                                       | <b>厳</b> 本管理 <del>6</del>                             | <sup>I</sup> X 查询  |
| <ul> <li>読 设备管理</li> <li>浸 智慧♥IFI</li> </ul> | □ NR_1400GP (2.00.480) □ NR_940 (2.00.480)<br>□全進 □反选 | 刷新                 |
| ▶ 系统配置                                       | 删除 取消                                                 | 2.00.460           |
| ▶ AP系统管理                                     |                                                       | 2.00.460           |
| ▶ 其它设置                                       |                                                       | 式认设置<br>重启选中的设备    |
| ▶ 承統日志                                       |                                                       | <u>前选择</u> 开现这中的说着 |
|                                              |                                                       |                    |

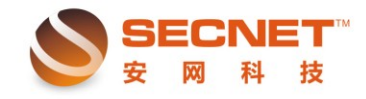

'查看或删除版本'中,可以查看版本和删除版本。删除 AC 集中管理平台中的 AP 固件 版本。

#### 其他设置

对 AC 集中管理平台的访问界面的端口,账号及密码的设置。AC 集中管理平台的账号 分超级管理员和客户账号。默认超级管理员的账号和密码都为 admin,客户账号默认账号和 密码为 guest。客户账号默认为关闭的。如图:

| SECNET<br>安网科技                                                                                                    | 构建绿色安全网络                                                                                                    | 络                                              |         |    | 🙎 当前登录账号: | zhang | 📕 退出 |
|----------------------------------------------------------------------------------------------------|----------------------------------------------------------------------------------------------------|------------------------------------------------|---------|----|-----------|-------|------|
| <ul> <li>SECNET<br/>安 岡 科 技</li> <li>第 単列表</li> <li>※ 系統信息</li> <li>※ 校告管理</li> <li>※ 智慧TIFI</li> <li>※ 系統配置</li> <li>&gt; AT系統管理</li> <li>&gt; 其它设置</li> <li>&gt; 系統日志</li> </ul> | <b>均建绿色安全网</b><br>当前位置: 首页 > 系<br>设备名称:<br>hTTP访问端口:<br>管理员:<br>管理员密码:<br>管理员密码:<br>管理员密码:<br>guest用户:<br>guest用户密码:<br>guest用户密码确认: | 名<br>就配置 > 其它设置<br>999<br>phang<br>guest<br>[] | 保存      | 取消 | 2 当前登录账号: | zhang | ₩ 退出 |
|                                                                                                    |                                                                                                    |                                                |         |    |           |       |      |
|                                                                                                    |                                                                                                    | AC集中管                                          | 理平台V1.0 |    |           |       |      |

设备名称:更改 AC 集中管理平台的名称,暂时没有效果。(功能保留)

## 系统日志

系统日志主要是记录 AC 集中管理运行状态,规则下发等日志。如图:

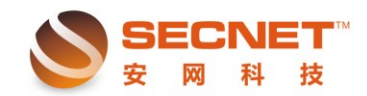

| SECNET<br>安岡科技 | 构建绿色    | 安全网络                |                     | 🙎 当前澄录账号: zhang 📕 湿 | ₩ |
|----------------|---------|---------------------|---------------------|---------------------|---|
| 莱单列表           | 当前位置    | : 首页 〉系统配置 〉系       | 统日志                 |                     |   |
| ₩ 系統信息         | 共: 11 翁 | <记录 当前 1/2 页  首]    | 页 上一页 下一页 末页 前往 第 页 |                     |   |
| 🕞 设备管理         | 编号      | 时间                  | 亊件                  |                     |   |
| 🔒 智慧WIFI       | 0       | 2013-08-02-12:55:17 | 系统启动成功              |                     |   |
|                | 1       | 2013-08-02-18:11:48 | 系统启动成功              |                     |   |
| ▶ 系統配置         | 2       | 2013-08-05-08:58:14 | 系统启动成功              |                     |   |
| ▶ AP系统管理       | 3       | 2013-08-05-14:28:32 | 系统启动成功              |                     |   |
| ▶ 其它设置         | 4       | 2013-08-06-08:53:10 | 系统启动成功              |                     |   |
| 2. 死枯口士        | 5       | 2013-08-07-08:50:26 | 系统启动成功              |                     |   |
| • 永筑口态         | 6       | 2013-08-08-15:28:17 | 系统启动成功              |                     |   |
|                | 7       | 2013-08-09-08:49:29 | 系统启动成功              |                     |   |
|                | 8       | 2013-08-12-08:38:45 | 系统启动成功              |                     |   |
|                | 9       | 2013-08-13-08:52:51 | 系统启动成功              |                     |   |
|                |         |                     |                     | 刷新日志 删除日志           |   |
|                |         |                     | AC集中管理平台V1.0        |                     |   |